## How to Burn (write or record) a DVD with ProShow Gold

Screen Prints from PSG v4.5 April 11, 2011 by Ken Johnson

1. Create and save the show (as a '.psh' file). Close all other program applications so ProShow is the only program running. Click the "Create Output" icon (or drop-down menu: Create >Create Output).

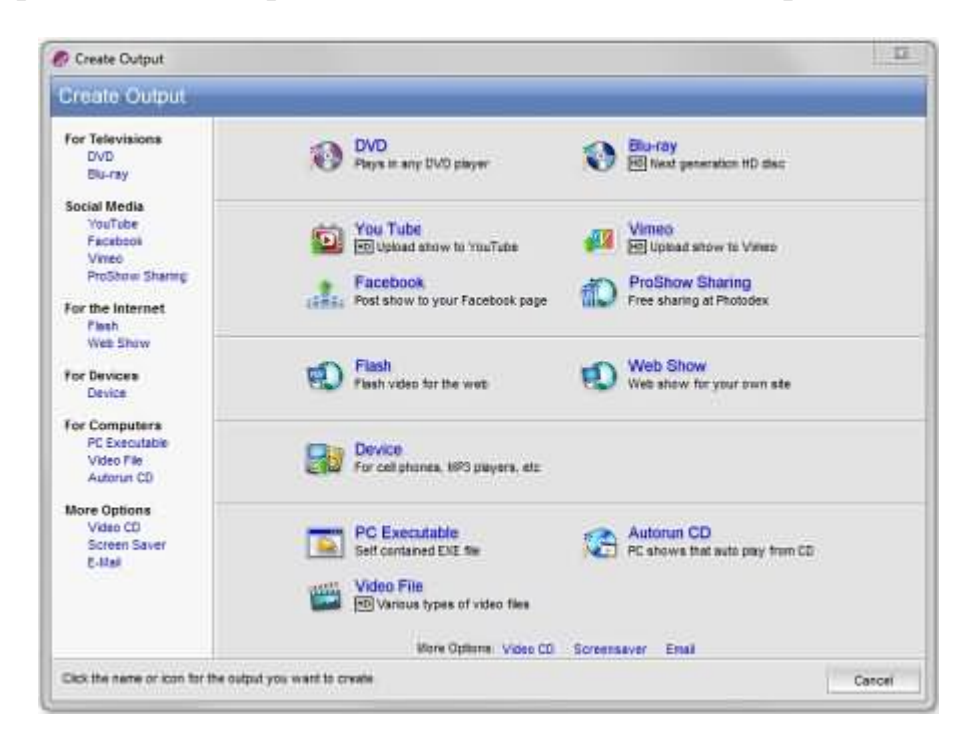

## 2. Click DVD

Set up the Menu and Shows using this screen and the "Create Custom Menu" features:

| Create DVD                                                                             |                               |                                           |                                                      |            |                | X     |
|----------------------------------------------------------------------------------------|-------------------------------|-------------------------------------------|------------------------------------------------------|------------|----------------|-------|
| Create DVD                                                                             |                               |                                           |                                                      |            |                |       |
| Nena                                                                                   | Shews                         | Optows                                    | Burning                                              | Executable | ų              |       |
| Menu ProS                                                                              | show                          | Tutor                                     | ial                                                  |            | AI Theres-     | •     |
| Cli                                                                                    | HAN<br>Photogra<br>Project    | DS<br><sup>aphy</sup><br>ct<br>Begin Show |                                                      |            |                |       |
|                                                                                        | <ul> <li>Menu Page</li> </ul> | e 1 of 1 🔶                                |                                                      |            | and the second |       |
| Menu Contents<br>Tile ProShow Tutorial<br>Thumbnais IV Use video thumbnais that loop r | atter [50] s                  | Custom Cres<br>Layout Aspect 4:3 (1       | ate Custom Menu<br>One Thumbnail Cent<br>V) <u>•</u> | ter 💌      |                |       |
|                                                                                        | 2520 3000                     | 22230 +0000 4                             | ſ                                                    |            | Create C       | ancel |

3. Click Output Options and use these settings:

| Menu Shows Pot                                                                                                    | Burning Executable                                                                                                    |
|----------------------------------------------------------------------------------------------------|----------------------------------------------------------------------------------------------------|
| DVD Туре ОVD на (на                                                                                                    | ih Quality - Maximum) 💽                                                                                                    |
| deo Standard<br>TV System NTSC ▼<br>Idio Format<br>Audio Type MP2 ▼<br>/D Output Options<br>Anti-Flicker ▼ Apply anti-flicker filter to video<br>Desaturation □ Desaturate images to 80 %<br>deo Clip Output Options<br>Encoding Quality High Quality ▼ | DVD Type Information<br>DVD High Quality - NTSC.<br>Video: 720x480 MPEG I<br>Framerate: 29.97/tps (9.716Mbps)<br>Capacity: Up to 1 hour<br>High Quality DVDs in NTSC format may be played on<br>computers and consumer DVD players in North America.<br>This DVD format offers the least capacity, but the best<br>picture quality. |

4. Click Disc Burning:Choose the DVD Writer for your computer.

| Menu Shows                                                                                                    | Options Directory Executative                                                                                                    |  |  |  |
|----------------------------------------------------------------------------------------------------|----------------------------------------------------------------------------------------------------|--|--|--|
| DVD Writer                                                                                                    | H: hp BDDVDRW CH20L                                                                                                    |  |  |  |
| isc Options                                                                                                    | DVD+R/RW Compatibility                                                                                                    |  |  |  |
| Speed Max                                                                                                    | Bitsetting will increase compatibility for DVD+R/RW discs by making them appear<br>to DVD players as non-writable media. This requires a compatible writer, and only<br>works for '+' media |  |  |  |
| fultiple Copies                                                                                                    | Bitsetting Ricoh + Detect                                                                                                    |  |  |  |
| Copies 1                                                                                                    | Include Original Photos                                                                                                    |  |  |  |
| roubleshooting                                                                                                    | including original photos will place the photos and images used in your show on th<br>disc. This does not copy your show the (PSH), or include other show elements such                     |  |  |  |
| Most reported burning problems are caused by disc media                                                                                                    | fonts, captons, music, at video                                                                                                    |  |  |  |
| Even major brands may experience a high failure rate. We<br>recommend Telys Yuden discs                                                                          | Include Photos ( I Include original photos on DVD                                                                                                    |  |  |  |
| Simulate [ Simulate (Test without actually burning)<br>ISO Creation IV Generate disc image on the fly<br>Also try lowering the speed junder Disc Options, above) |                                                                                                    |  |  |  |
|                                                                                                    |                                                                                                    |  |  |  |
|                                                                                                    |                                                                                                    |  |  |  |

## 5. Click PC Autorun

- Enable "PC Autorun. 'Include PC Autorun on DVD' should be ticked to include an executable (.exe) file of the show on the DVD. If the DVD is played on a PC computer, the show will run from the executable version that will be the highest quality. The Proshow viewer will load and then the show will play. It is not necessary to have the ProShow software on the PC to view the executable version of the show. This version is only compatible with a 'Windows' PC operating system. Otherwise, the DVD will play in a standard DVD player.
- 'Start executable maximized' should be ticked. This means the menu opens full screen which looks neater and saves the projectionist the effort of maximizing the window.
- 'Limit Rendering Size of Show' should be unticked for best quality.
- 'Limit Display Size of Images' should be ticked and set to your display size which would normally be 1024 x 768 pixels. If your show is displayed on a larger screen this prevents it from scaling up with consequential loss of image quality.
- 'Manually Limit Image Resolution' should be unticked for best image quality provided that images have been resized. If images have not been resized e.g. are straight from the digital camera then this option should be ticked.

| Menu                                                                         | Shows                        | Options                                        | Burning                                | Face-atalite                                                                                               |
|------------------------------------------------------------------------------|------------------------------|------------------------------------------------|----------------------------------------|----------------------------------------------------------------------------------------------------|
|                                                                              | PC Autoru                    | n 🕫 Include PC                                 | Autorun on Deic                        |                                                                                                    |
| ecutable Startup                                                             |                              |                                                | On-Screen C                            | ontrois                                                                                                    |
| Window Size 1024 x 768 pe                                                    |                              | On / Off 🗭 Enable on-screen playback controls. |                                        |                                                                                                    |
| Full Screen 🔽 Start maximiz<br>Image Size 🔽 Limit image di                   | ed<br>splaysize 1024   x 768 | px                                             | This option enal<br>pausing, resum     | bles and disables the on-screen toolbar for<br>ing, seeking and adjusting volume                           |
| Loop Show 🔽 Loop show t                                                      | orever (when no menus)       |                                                | Protection                             |                                                                                                    |
| uality / Performance Settings<br>Rendering 🦵 Lint renderin                   | g size 800                   | x 000 px                                       | By Days<br>By Runs                     | Limit days of usage 11 days                                                                                |
| Resizing 🔽 Manually limit<br>image Guality 💽<br>Audio Quality Medium Quality | inages [1280]                | x 1024 px                                      | Password<br>Into URL<br>Into Link Text | (Leave blank for no unlock prompt.)                                                                        |
| Video Quality   High Quality<br>Ndeo Clip Resolution   High Resolution       | -                            |                                                | ļ                                      | When your executable expires, a user will see<br>text and may dick it to visit the URL specified<br>above. |

• The 'Video Output Quality' should be set to 'High Resolution' and 'High Quality.'

6. Insert a blank DVD in your DVD writer drive and Click the "Create" button to burn the DVD.

7. The rendering process will take several minutes.

| 🔗 Writing Disc                                   | 23 |
|--------------------------------------------------|----|
| Please Wait<br>ProShow Gold is writing the disc. |    |
| (18%) Writing Data                               |    |
| Recorder: hp BDDVDRW CH20L                       |    |
| Speed: 4.0x (actual)                             |    |
| Buffer: (0%) Time Remaining: 2:18                |    |
| Cano                                             | el |

| Disc Completed!             |              | 23 |
|-----------------------------|--------------|----|
| The disc has been written s | uccessfully. |    |
|                             | ОК           |    |

7. Test the finished DVD in your DVD player.